# マカフィー® モバイル セキュリティ

(iPhone 版)

インストール・基本操作・アンインストール マニュアル

CCNet 株式会社

第1.71版

2025/7/1

# 目次

| 目        | 次        | ••••••              | 2  |
|----------|----------|---------------------|----|
| は        | じめに      |                     | 3  |
| 動        | 作環境      |                     | 4  |
| <b>र</b> | カフィー®    | ) モバイル セキュリティでできること | 5  |
| 1        | インスト・    | -ルの前に               | 6  |
| 2        | インスト・    | ール                  | ·7 |
|          | 2.1 イン   | ストール方法              | 7  |
| 3        | マカフィー    | -® モバイル セキュリティの基本操作 | 16 |
|          | 3.1 メイ   | ン画面を開く              | 16 |
|          | 3.2 ホー   | ム画面の構成              | 17 |
|          | 3.3 Wi-F | Fiスキャンの設定           | 18 |
|          | 3.4 I D  | モニタリングのメールアドレス追加・削除 | 22 |
|          | 3.5 セー   | フブラウジング             | 28 |
| 4        | アンイン     | ストール ・・・・・          | 31 |
| 5        | サポート     | サービスのご案内            | 34 |
|          | 5.1 さま   | ざまなサポート             | 34 |

## はじめに

このたびは、「マカフィー® モバイル セキュリティ」iPhone 版をご利用いただきありがとうございます。 本ガイドでは、製品のインストールおよびアンインストール、基本的な操作、サポートサービスなどについ て説明しています。

「マカフィー® モバイル セキュリティ」iPhone 版をインストールする前に、必ず、他のセキュリティ 対策ソフト(同マカフィー社製品含む)などをアンインストールしてください。

## ■本ガイドの見方

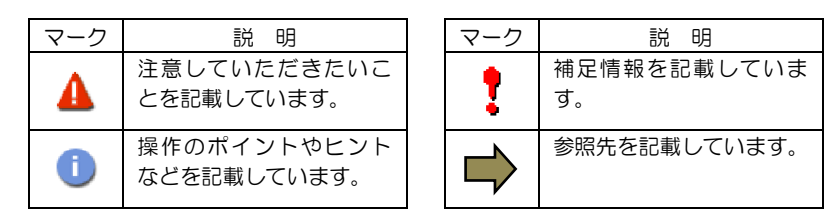

## ■こんなときは

## ・製品をインストールする

本ガイドをご覧ください。

#### ・困ったときは

各種サポートをご利用ください。サポートページへのアクセス、サポートセンターへのお問い合わせ などについては、「5 サポートサービスのご案内」をご覧ください。

# 動作環境

「マカフィー® モバイル セキュリティ」 iPhone 版(以下「マカフィー® モバイル セキュリティ」)を インストールするには、以下の動作環境が必要です。

## [必要なシステム構成:]

## ■対応OS

Apple iOS 16, 17, 18 (スマートフォン タブレット)

「セーフブラウジグ」は以下のブラウザーに対応しています。 Safari

## ■その他

インターネット接続環境

# マカフィー ® モバイル セキュリティでできること

「マカフィー® モバイル セキュリティ」の主な機能を紹介します。

### ■システムスキャン

危険な Wi-Fi スポット、Wi-Fi 侵入、Apple iOS の期限切れデータをスキャンし検知します。

## ■セーフブラウジグ

危険なウェブサイトへのアクセスを警告します。 フィッシングや ARP スプーフィングを検出し、個人情報や写真、ビデオなど個人機密を漏洩から守りま す。

#### ■Wi-Fi スキャン

安全でないネットワークに接続した場合にユーザに警告します。攻撃を検知すると自動で切断します。ユー ザはアクセスポイントの管理もでき、アクセスポイントごとに常に接続するしないを選択できます。

### ■IDモニタリング

アイデンティティ上で個人情報が売買されていないかをスキャンし検知します。(メールアドレス 10 件まで)

# インストールの前に

「マカフィー® モバイル セキュリティ」をインストールするための準備について説明します。インストールを開始する前に、ここに記載されていることを必ず確認してください。

## 他のウィルス対策ソフトなどがインストールされていませんか?

ご使用の端末から「ウィルス対策ソフト」「スパイウェア対策ソフト」「他のマカフィーのウィルス 対策製品」などをすべてアンインストールしてください。これらのアンインストール方法について は、それぞれのマニュアルを参照してください。

## お使いの端末は、インターネット接続が可能ですか?

お使いの端末がインターネットに接続可能であることを確認してください。「マカフィー® モバイル セキュリティ」は、インストール時および、インストール後、最新ファイルをダウンロードするため にインターネットにアクセスします。

## アプリケーションやプログラムはすべて終了していますか?

...... 使用中のすべてのアプリケーションやプログラムを終了させてください。開いているアプリケーショ ンやプログラムがあると、インストールがうまくいかないことがあります。

## Apple アカウントの作成および端末への設定は完了していますか?

. iPhone 版では「App Store」からアプリをダウンロードします。事前に Apple アカウントの作成およ び端末への設定を完了しておいてください。

Apple アカウントの作成および端末への設定方法は、Apple 社の Web サイトをご確認ください。

- \*Apple アカウントを作成する https://support.apple.com/ja-jp/HT204316
- \*端末にアカウントを追加して使用する https://support.apple.com/ja-jp/HT204053

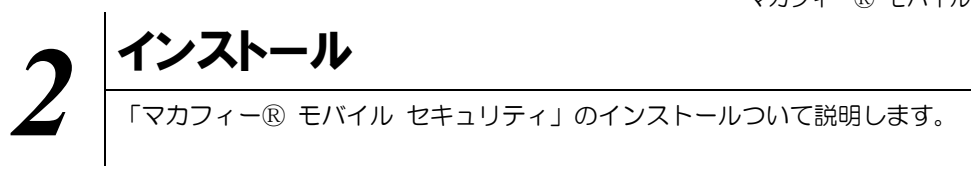

## 2.1 インストール方法

「マカフィー® モバイル セキュリティ」のインストールから設定までの操作について説明します。

## ■用意するもの

・MyiD でログインする場合は、MyiD(メールアドレス)及びパスワード

|       | マイページでお申し込みを受け付けております。                   |
|-------|------------------------------------------|
|       | https://mypage.ccnw.co.jp/mypage-router/ |
|       | インストールプログラムは、ユーザポータルサイト内のソフトダウンロードより     |
|       | ダウンロードしてください。                            |
| point | ※ユーザポータルサイトからのお申し込みは即時処理されますので、すぐにご利     |
|       | 用を開始していただけます。                            |

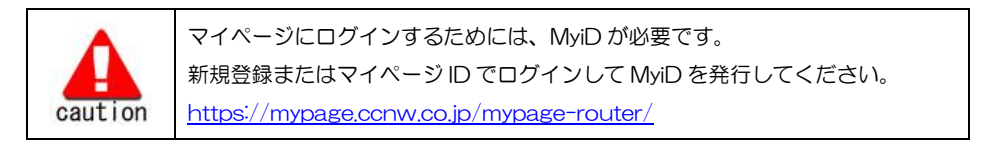

## ・基本 ID でログインする場合は、基本 ID 及びパスワード(基本 ID 通知書)

|       | ユーザポータルサイトでお申し込みを受け付けております。                  |
|-------|----------------------------------------------|
|       | https://mypage.ccnw.ne.jp/acms/ui/U01010_CC) |
|       | インストールプログラムは、ユーザポータルサイト内のソフトダウンロードより         |
|       | ダウンロードしてください。                                |
| point | ※ユーザポータルサイトからのお申し込みは即時処理されますので、すぐにご利         |
|       | 用を開始していただけます。                                |

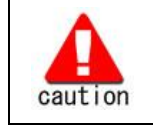

通知書やパスワードは大切に保管してください。

紛失しないようにご注意ください。

マカフィー® モバイル セキュリティ

#### ■インストールの流れ

<オンライン申込みの場合>

```
「ユーザポータルサイト」への 基本 ID によりユーザポータルサイトへログインします。
    ログイン
```

サービスのオンライン申込み

ユーザポータルサイト内にてライセンスを申込みます。

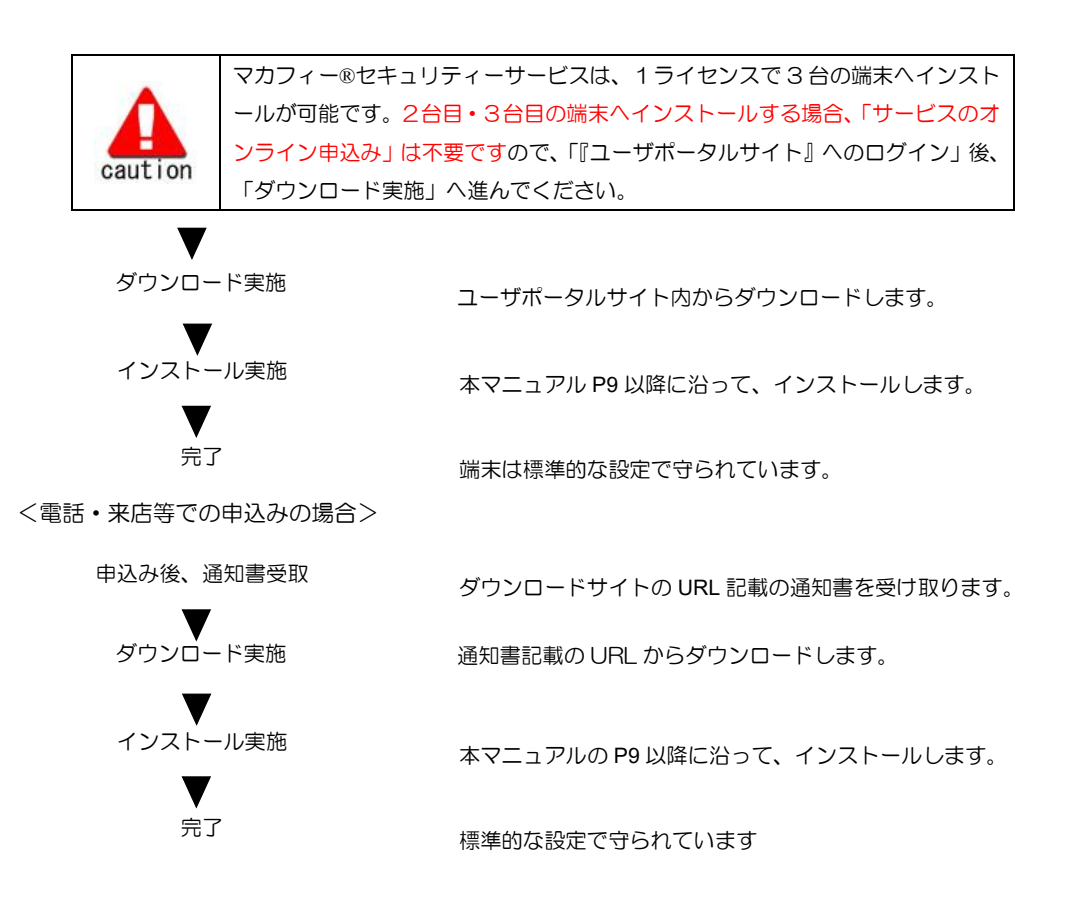

## 操作 「マカフィー® モバイル セキュリティ」のダウンロード及びインストール

## 手順1 MyiDまたは基本 ID によるログイン

MyiDでログインする場合は、<u>https://mypage.ccnw.co.jp/mypage-router/</u> ヘアクセスします。

#### MyiD(メールアドレス)とパスワードでログインします。

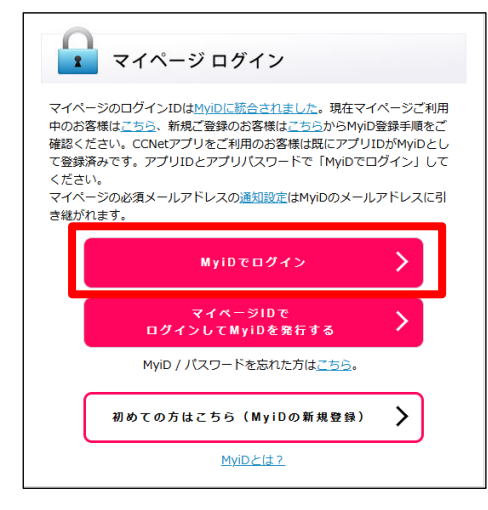

● 「MyiD でログイン」をクリックします。

| CCNet                                                |
|------------------------------------------------------|
| ご契約済の方はこちらからログインしてくだ<br>さい。                          |
| MyiD (メールアドレス)                                       |
| パスワード                                                |
|                                                      |
| □ パスワードを表示する                                         |
| <ul> <li>パスワードを表示する</li> <li>規約に同意してログイン・</li> </ul> |

| ご契約内容<br>ご請求明細 ◆<br>お支払方法お手続き ◆<br>動画配信サービス申込み | は<br>か<br>た<br>か<br>の<br>か<br>か<br>の<br>か<br>知<br>ら<br>せ<br>は<br>お<br>知<br>ら<br>せ<br>の<br>ら<br>せ<br>の<br>ら<br>せ |
|------------------------------------------------|----------------------------------------------------------------------------------------------------|
| みるノラス<br>セキュリティ対策申込み                           |                                                                                                    |
| メールアドレス設定<br>お問合せ・資料請求 ◆                       | -                                                                                                    |
| プレゼント・アンケート<br>お知らせメール・MviD設定♥                 |                                                                                                    |
| お申込み履歴                                         |                                                                                                    |

 ● MyiD (メールアドレス) とパスワードを入力し、 「規約に同意してログイン」をクリックします。

●「セキュリティ対策申込み」をクリックします。

マカフィー® モバイル セキュリティ

基本ID でログインする場合は、<u>https://mypage.ccnw.ne.jp/acms/ui/U01010\_CC</u> ヘアクセスしま す。

基本IDとパスワードを入力し、ログインします。 ※「基本ID通知書」が必要です

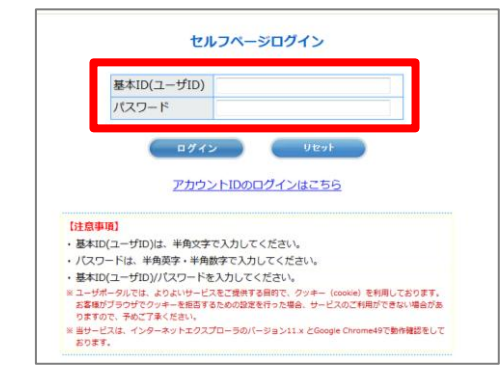

- 基本 | Dとパスワードを入力し、「ログイン」 ボタンをクリックします。

## 手順2 サービスのオンライン申込み

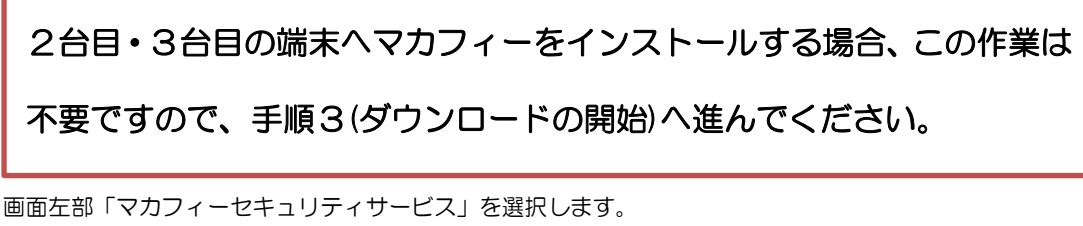

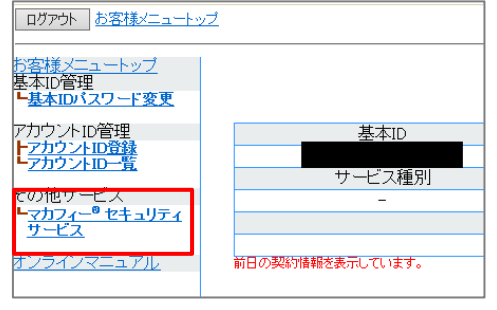

● 初回利用時はアカウントIDの登録を求められる 場合がありますので、その場合は登録を行って ください。

「ライセンスの追加」欄の「申し込み」よりライセンスを取得します

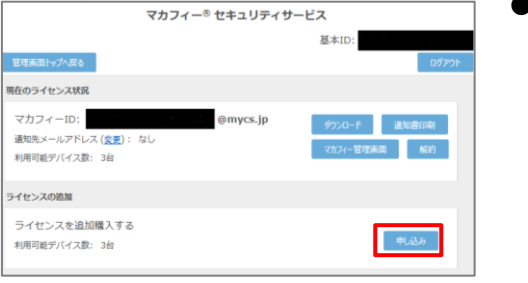

●ライセンス取得までは「現在のライセンス状況」 は空欄です。

利用規約を確認のうえ同意いただき、連絡先メールアドレスを入力します

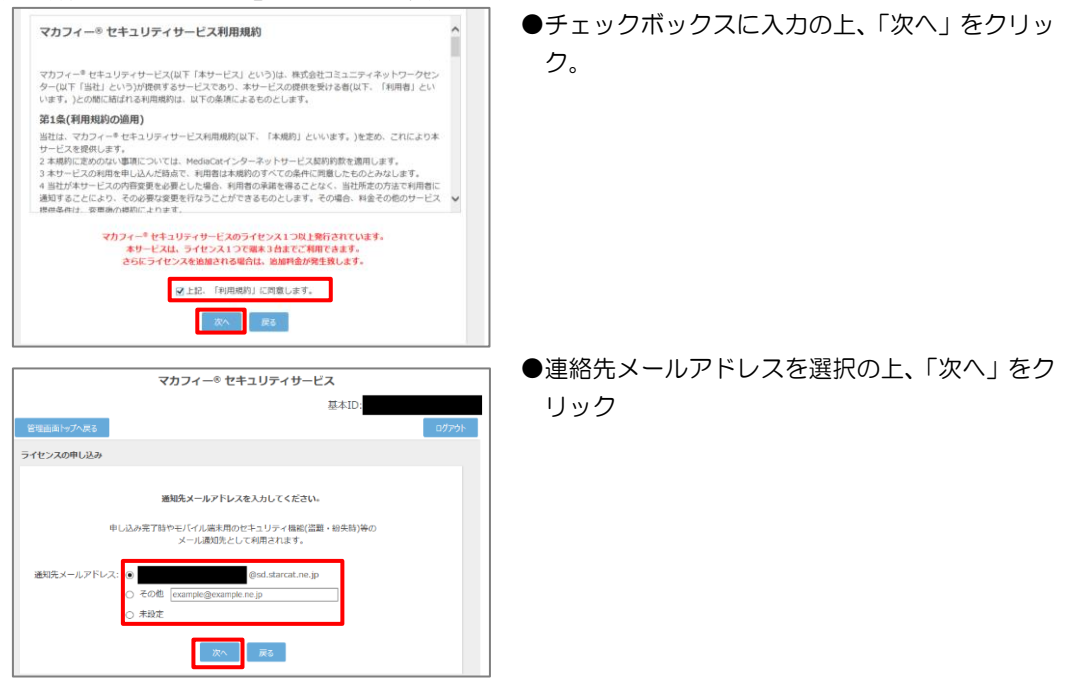

#### 確認画面で「同意する」を選択します。

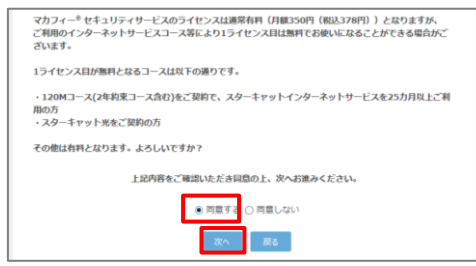

#### ライセンス申し込みが完了しました。

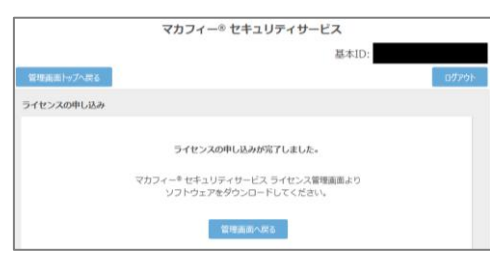

#### マカフィーID をメモします。

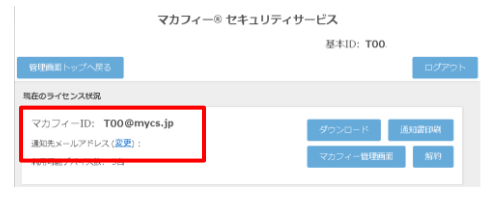

●「同意する」にチェックを入れ、「次へ」をクリック。

- ●インストール時に使用しますので、マカフィー
   ID をメモします。
- ●「通知先メールアドレス」が「なし」の場合は「変更」をクリックしてメールアドレスを設定します。

## 手順3 ダウンロード実行

通知書または、オンライン申込み後に発行されるダウンロード URL にインストールを実施する端末でアクセスします。

アプリを登録する際に「ライセンス登録コード」の入力が必要になる場合があります。

「ライセンス登録コード」を控えてください。

「ダウンロード」ボタンをクリックします。

開くアプリケーションを選択する場合は、App Store を必ず選択してください。

| 💆 マカフィーマルチデバイスセキュリティ をダウンロード                                                                              |
|----------------------------------------------------------------------------------------------------|
|                                                                                                    |
| Andraid 105                                                                                               |
| モバイルのセキュリティ対策<br>厳略のセキュリティ資料に対応した経営機能により、安全にインターネットを楽しむことができます。 ウイル<br>ス対策、安全な発見、個人情報/プライバシー保護対象が含まれています。 |
| DAGVYLMSTKU7A25U                                                                                          |
| アプリをダウンロードして、ワンタイム コードを入力してください。                                                                          |
| ダウンロード                                                                                                    |

## 手順 4 インストール実行

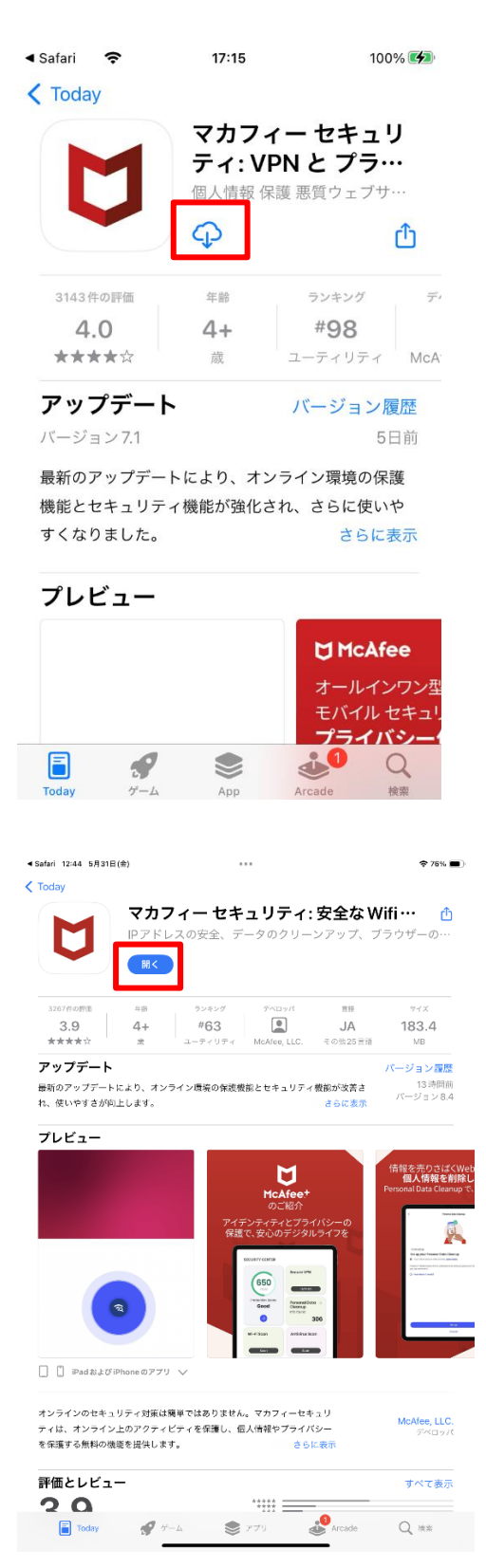

インストール画面より「入手」ボタンをクリックし ます。

 ※ 必ずユーザポータルサイトから遷移してきた 画面で「入手」をクリックして下さい。
 直接 AppStore の検索等で表示させた画面か らですと、ライセンスが結びつきません。

「開く」をクリックします。

▲ App Store 12:44 5月31日(金)

下の 「続行」ボタンをクリックする。

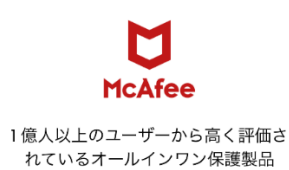

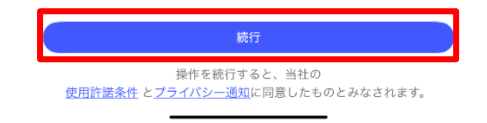

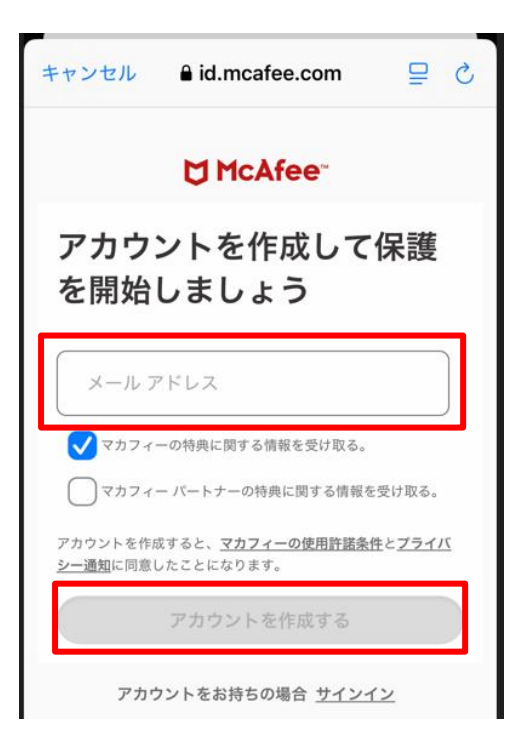

「メールアドレス」を入力します。 メールアドレス: ご自身でご利用中のメールアドレス

※この画面は 1 台目のモバイル端末(iOS、 Android)のみ表示されます。2 台目以降のモバイ ル端末の場合、サインイン画面が表示されますの で、ここで設定したメールドレスと後ほど設定し たパスワードをご入力ください。

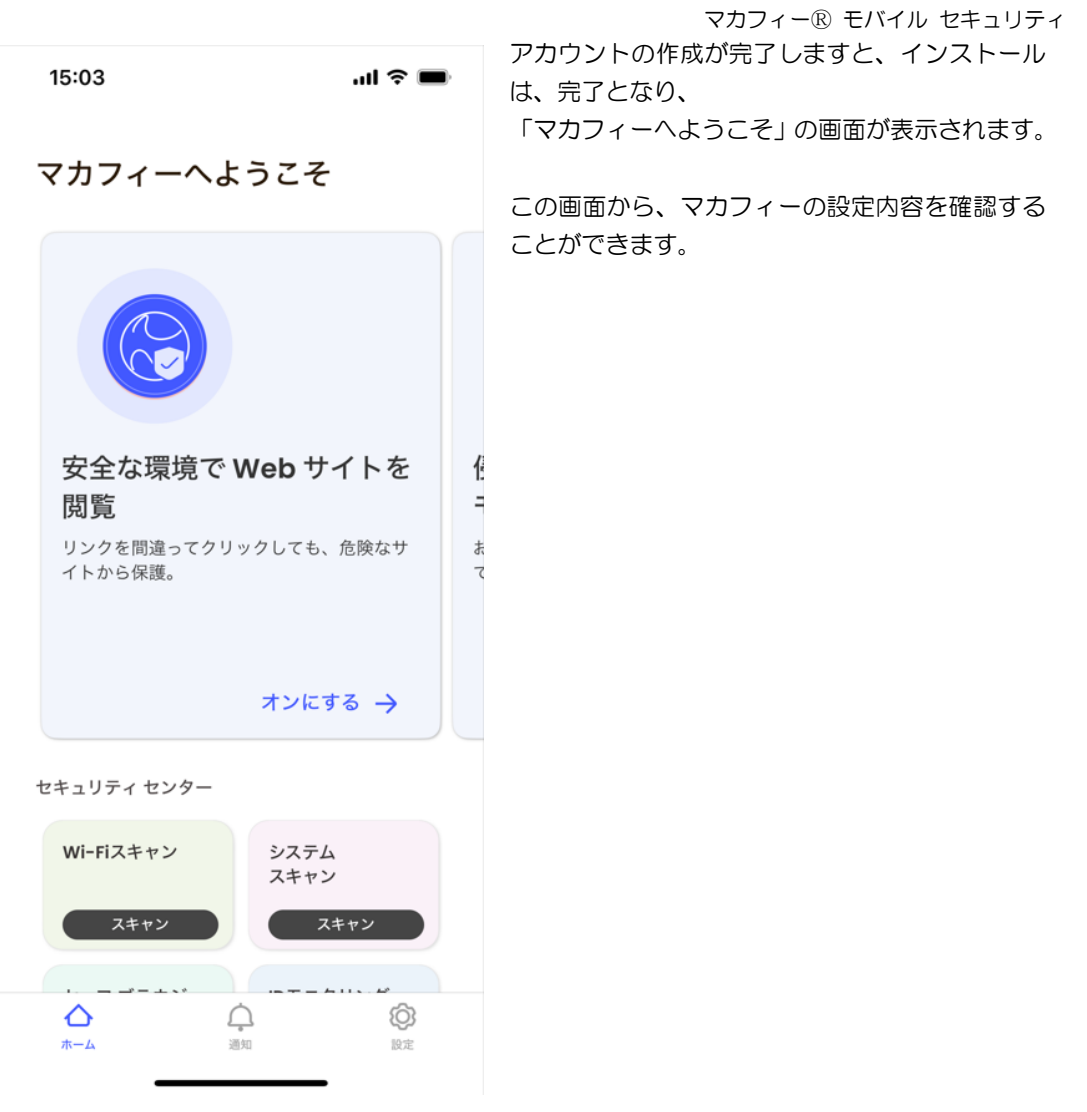

▲ 必ずダウンロード URL から画面遷移させてインストールしてください。App Store から直接のインストールでは ライセンスが結びつきません。

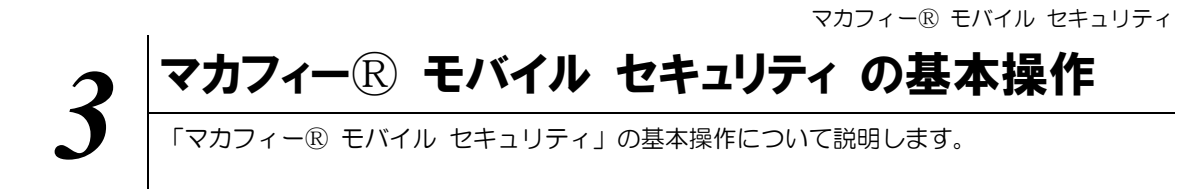

## 3.1 メイン画面を開く

1 ホーム画面にある以下のアイコンをクリックすることによりメイン画面が開けます。

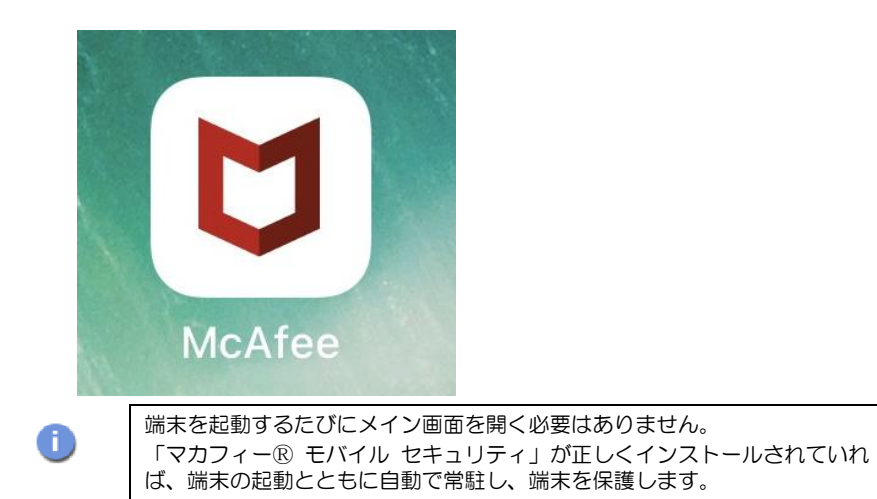

## 3.2 ホーム画面の構成

Ⅰ 「マカフィー® モバイル セキュリティ」ホーム画面の構成について説明します。

| 15:03                                                       | <b>.</b>                                       | ,                |
|-------------------------------------------------------------|------------------------------------------------|------------------|
|                                                             |                                                |                  |
| <u>үллү</u> —Қа                                             | トラこて                                           |                  |
|                                                             |                                                |                  |
| 安全な環境で<br>閲覧<br><sup>リンクを間違ってクリ</sup><br><sup>イトから保護。</sup> | <b>Web サイトを</b><br>リックしても、危険なサ                 | 1<br>=<br>;<br>; |
|                                                             | オンにする 🔶                                        |                  |
| セキュリティ センター                                                 |                                                |                  |
| Wi-Fiスキャン<br>スキャン                                           | システム<br>スキャン<br>スキャン                           |                  |
|                                                             |                                                |                  |
| <u>т-д</u>                                                  | ▲ ②<br>週知 設定                                   |                  |
| 15:13                                                       | <b>ا</b> ن ج الد                               | þ                |
| 侵害を24時間<br>モニタリング<br>お客様の個人情報がう<br>ていないかを確認しま               | <b>引年中無休で</b><br>データ侵害により流出し<br><sub>ます。</sub> |                  |
|                                                             | チェック 🔿                                         |                  |
| セキュリティ センター                                                 | 0                                              |                  |
| (」)<br>Wi-Fiスキャン                                            | (4)<br>システム →<br>スキャン<br>見つかったセキュリテ            |                  |
| スキャン 3 セーフ ブラウジ ング                                          | イリスク<br>2<br>IDモニタリング                          |                  |
| オンにする<br>5                                                  | 設定                                             |                  |
| 他のデバイスを<br>保護する                                             |                                                |                  |
| デバイスを追加                                                     |                                                |                  |
| $\wedge$                                                    | <u>^1</u> ~                                    |                  |

《保護》メニュー 上下スクロールさせることで各メニューが表示さ れます。

セキュリティセンター

- ① Wi-Fi スキャン(Wi-Fi の状態確認)
- ② IDモニタリング(アイデンティティ保護)
- ③ セーフブラウジング(Web サイト警告)
- ④ システムスキャン (脅威の状態確認)
- **⑤** 他のデバイスを保護する(デバイスの追加)

## 3.3 Wi-Fi スキャンの設定

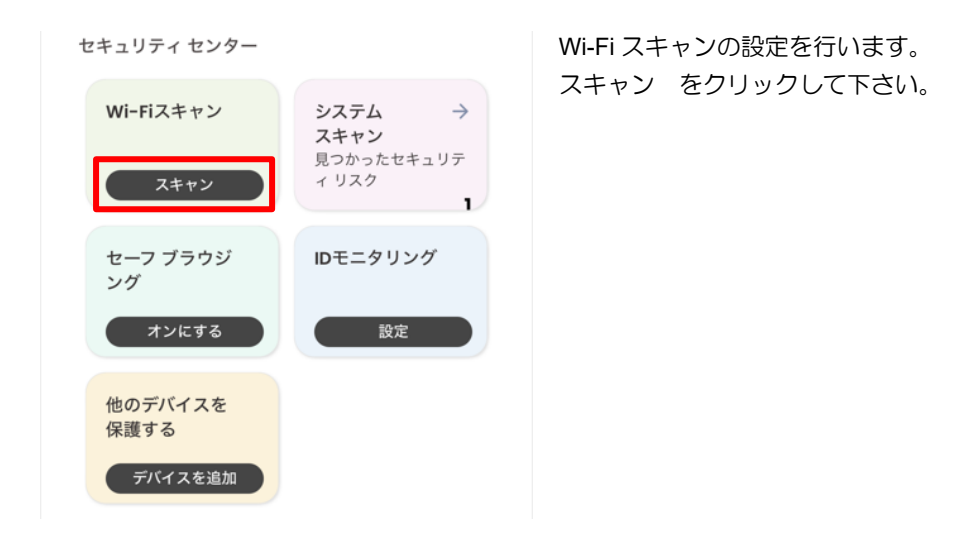

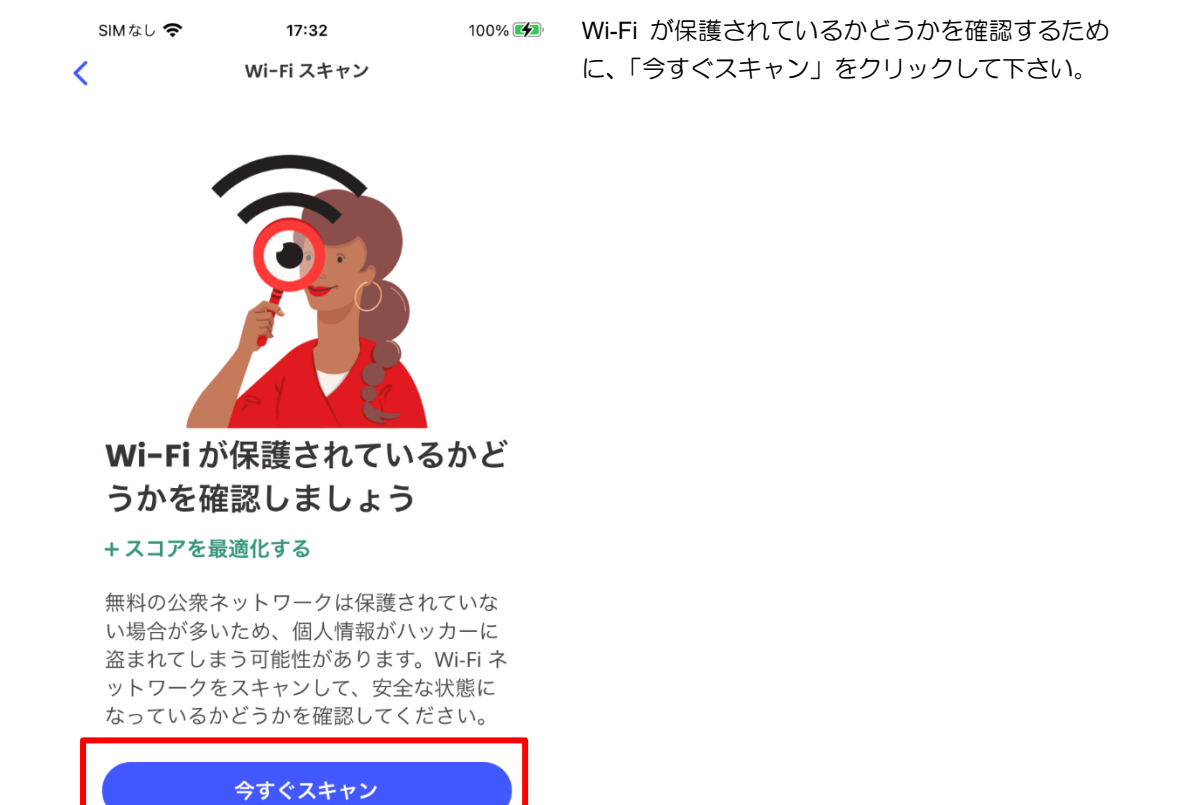

詳細を表示する

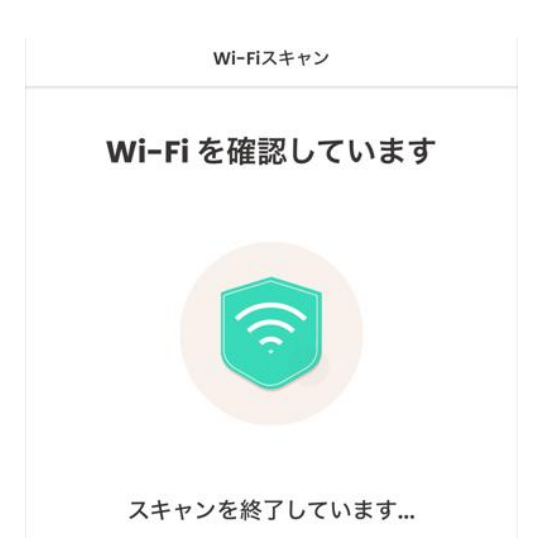

マカフィー® モバイル セキュリティ Wi-Fi を確認しています の画面が表示されて、 確認していますの画面になります。 しばらくすると、表示が変わります。

SIMなし マ 17:33 100% 接続状態の画面が現れて、 接続状態
接続状態
接続状態の画面が現れて、
接続は安全な状態になっています、と表示されますので、画面を上にスクロールさせて下さい。
最後のスキャン: 数秒前

接続は安全な状態になってい ます

安全なネットワーク

信頼できる Wi-Fi ネットワークを、信 頼済み Wi-Fi のリストに追加できま す。

これらのネットワークに接続した場合は引 き続きをスキャンを実行し、安全であるこ とを確認します。

マカフィー® モバイル セキュリティ 画面をスクロールさせますと、左のような画面に SIMなし 🗢 17:33 100% 💋 なりますので、「この Wi-Fi を追加する」を、 接続状態 ----- g-----クリックして下さい。

安全なネットワーク

接続は安全な状態になってい ます

信頼できる Wi-Fi ネットワークを、信 頼済み Wi-Fi のリストに追加できま す。

これらのネットワークに接続した場合は引 き続きをスキャンを実行し、安全であるこ とを確認します。

() 詳細を表示する

|                | この Wi-Fi を追加する |        |
|----------------|----------------|--------|
|                | 後で             |        |
| SIMなし <b>奈</b> | 17:33          | 100% 💌 |
| <              | 信頼済み Wi-Fi     |        |

この画面が表示されましたら、左上の < マー クをクリックして、前のメニューに戻ります。

信頼できる既知のネットワークを追加 🥡 する

これらのネットワークに接続した場合は引き 続きをスキャンを実行し、安全であることを 確認します。

:

マカフィー® モバイル セキュリティ Wi-Fi スキャンが、安全な状態になっています。

| Wi-Fiスキャン →<br>cnci-guestl<br>今日の 15:15 にスキャン済み<br>安全 | システム →<br>スキャン<br>見つかったゼキュリティ リスク |
|-------------------------------------------------------|-----------------------------------|
| セーフ ブラウジ<br>ング                                        | IDモニタリング                          |
| オンにする                                                 | 設定                                |
| 他のデバイスを<br>保護する                                       |                                   |
| デバイスを追加                                               |                                   |

## 3.4 IDモニタリングのメールアドレス追加・削除

アイデンティティ モニタリングするメールアドレスを追加・削除する場合は以下の手順を実施します。 (追加は任意です。)

## 追加・削除の共通手順

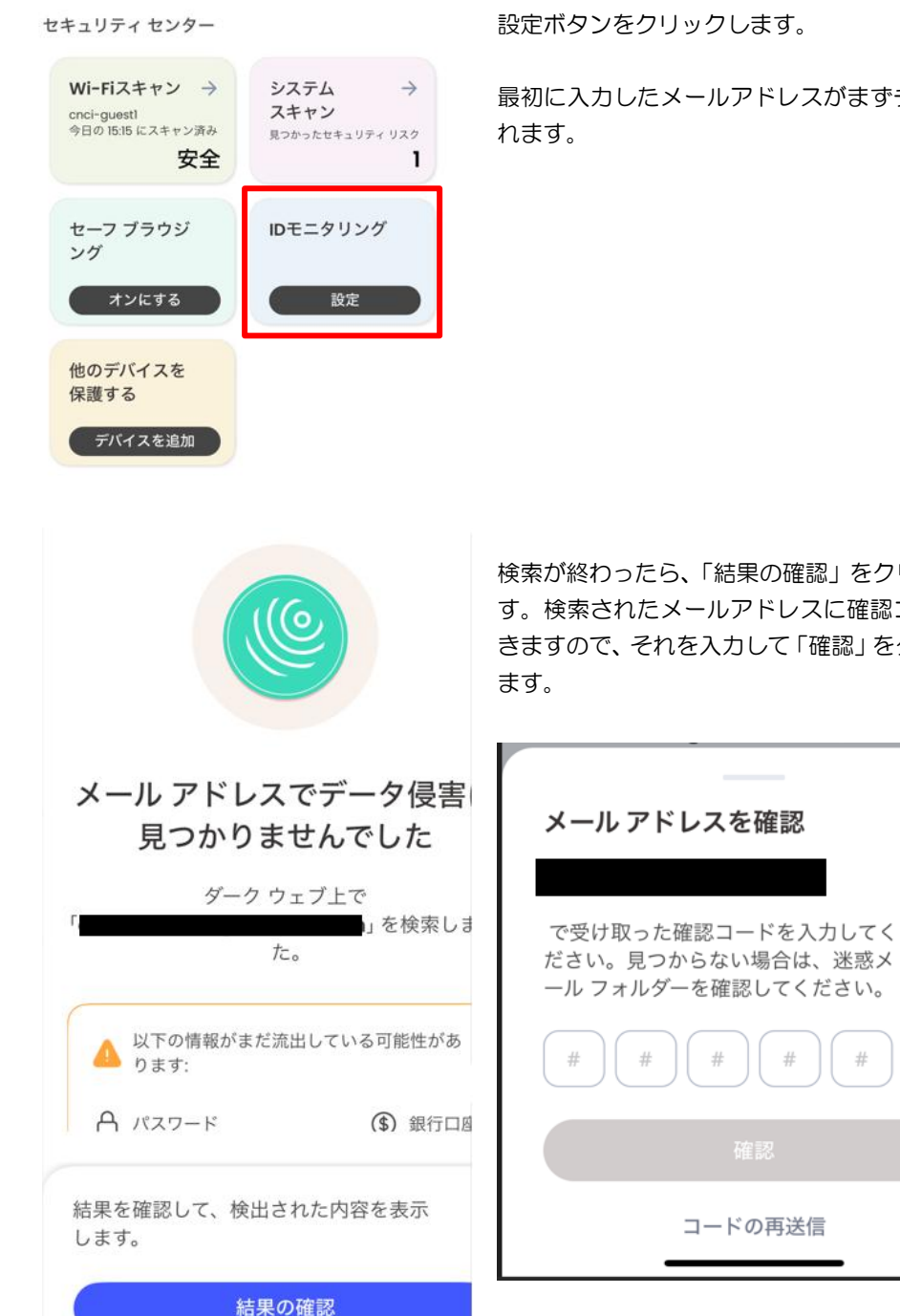

画面下側のメニューにある「IDモニタリング」の 設定ボタンをクリックします。

最初に入力したメールアドレスがまずチェックさ

検索が終わったら、「結果の確認」をクリックしま す。検索されたメールアドレスに確認コードが届 きますので、それを入力して「確認」をクリックし

#

#

#

X

#

|                                                                                       | マカフィー® モバイル セキュリティ  |
|---------------------------------------------------------------------------------------|---------------------|
| ■ SIMなし 今 (2019) 13:52 100% (5分)<br>く ID 保護  な                                        | 右上「歯車マーク」をクリックします。  |
| <b></b>                                                                               |                     |
| <b>お客様の情報は安全です</b><br>今後も監視を続け、侵害を発見した場合は通知し<br>ます。<br>今日 01:52 午後 に更新<br>すべての侵害の種類 三 |                     |
| 0         0           新しいデータ侵害         対応済みのデータ侵害                                     |                     |
| お客様の情報は新しいデータ侵害の中から検出                                                                 |                     |
| されませんでした。<br>・ SIMなし 今 四 13:53 100% 砂                                                 | 「メールアドレス」をクリックします。  |
| (D)<br>(D)<br>(保護の設定                                                                  |                     |
| ✓ メールアドレス >                                                                           |                     |
| (i) ID 保護について<br>><br>SIMなし � ஊ 13:53 100% 100% 100% 100% 100% 100% 100% 100          | メールアドレス管理画面が表示されます。 |
| <br>メールアドレス<br>監視対象のメールアドレス<br>データ侵害に表示されていないかを監視します。                                 |                     |
| メールアドレスを追加する     +       1/10 個を監視済み     +                                            |                     |
| @ :                                                                                   |                     |
|                                                                                       |                     |

23

## 2. 追加手順

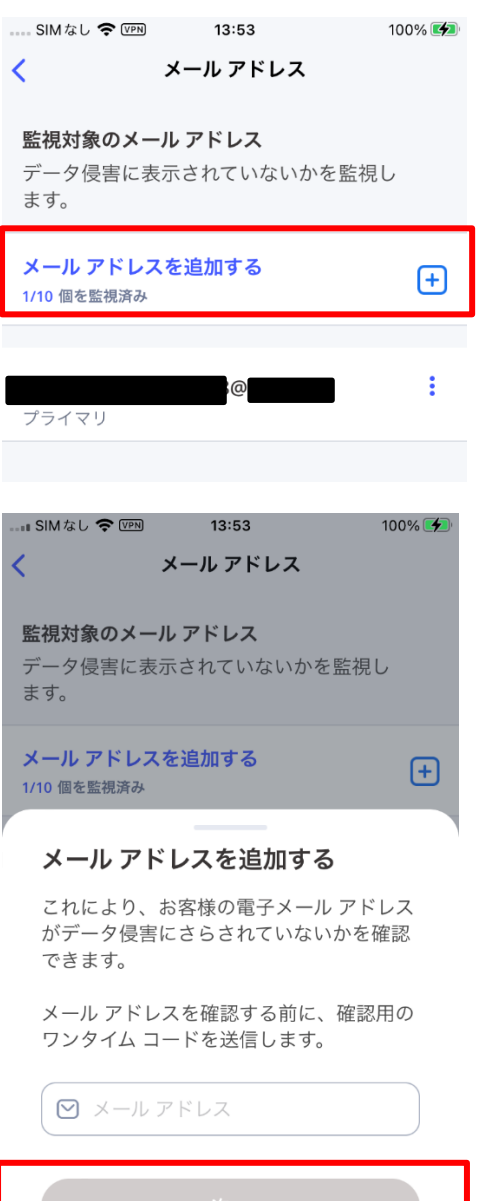

キャンセル

「メールアドレスを追加」をクリックします。

メールアドレスを入力した後、電子メールの確認 ボタンをクリックします。

すると、ワンタイム コードが送付されてくるの で、そのとおりに入力後、「確認」をクリックしま す。

| <                       | IDスキャン                                     |                  | 「結果の確認」をクリックします。                                  |
|-------------------------|--------------------------------------------|------------------|---------------------------------------------------|
|                         |                                            |                  |                                                   |
| メール フ<br>見つ             | アドレスでデータ優<br>つかりませんでした                     | <b></b> 浸害は<br>: |                                                   |
| Г                       | ダーク ウェブ上で<br>」を検索し                         | ました。             |                                                   |
| ▲ 以下の<br>ります            | 情報がまだ流出している可能性<br>:<br>ード <b>(</b> ) 銀     | :があ<br>行口座       |                                                   |
| 結果を確認し<br>します。          | って、検出された内容を表示<br>結果の確認                     |                  |                                                   |
| メールア                    | "ドレスを確認                                    |                  | 入力したメールアドレス宛に「確認コード」が送信<br>されますので、届いた確認コードを入力します。 |
| で受け取っ<br>い。見つか<br>ォルダーを | った確認コードを入力して<br>いらない場合は、 迷惑メー<br>確認してください。 | くださ<br>-ル フ      |                                                   |
| (#) (#                  |                                            |                  |                                                   |
|                         | コードの再送信                                    |                  |                                                   |
| SIMなし <b>令</b> 団        | □ 13:56<br>ID 保護                           | 100% 🕬           | 以上で、設定が完了しました。                                    |
| <b>お</b> 窘<br>今後も監視を    | です<br>客様の情報は安全です<br>を続け、侵害を発見した場合に         | -<br>*通知し        |                                                   |
| 3                       | ます。<br>今日 01:56 午後 に更新<br>すべての侵害の種類 三      |                  |                                                   |
| <b>り</b><br>新しいデー・      | 0<br>夕侵害 対応済みのラ                            | データ侵害            |                                                   |

マカフィー® モバイル セキュリティ <sup>7</sup>リックします。

## 3. 削除手順

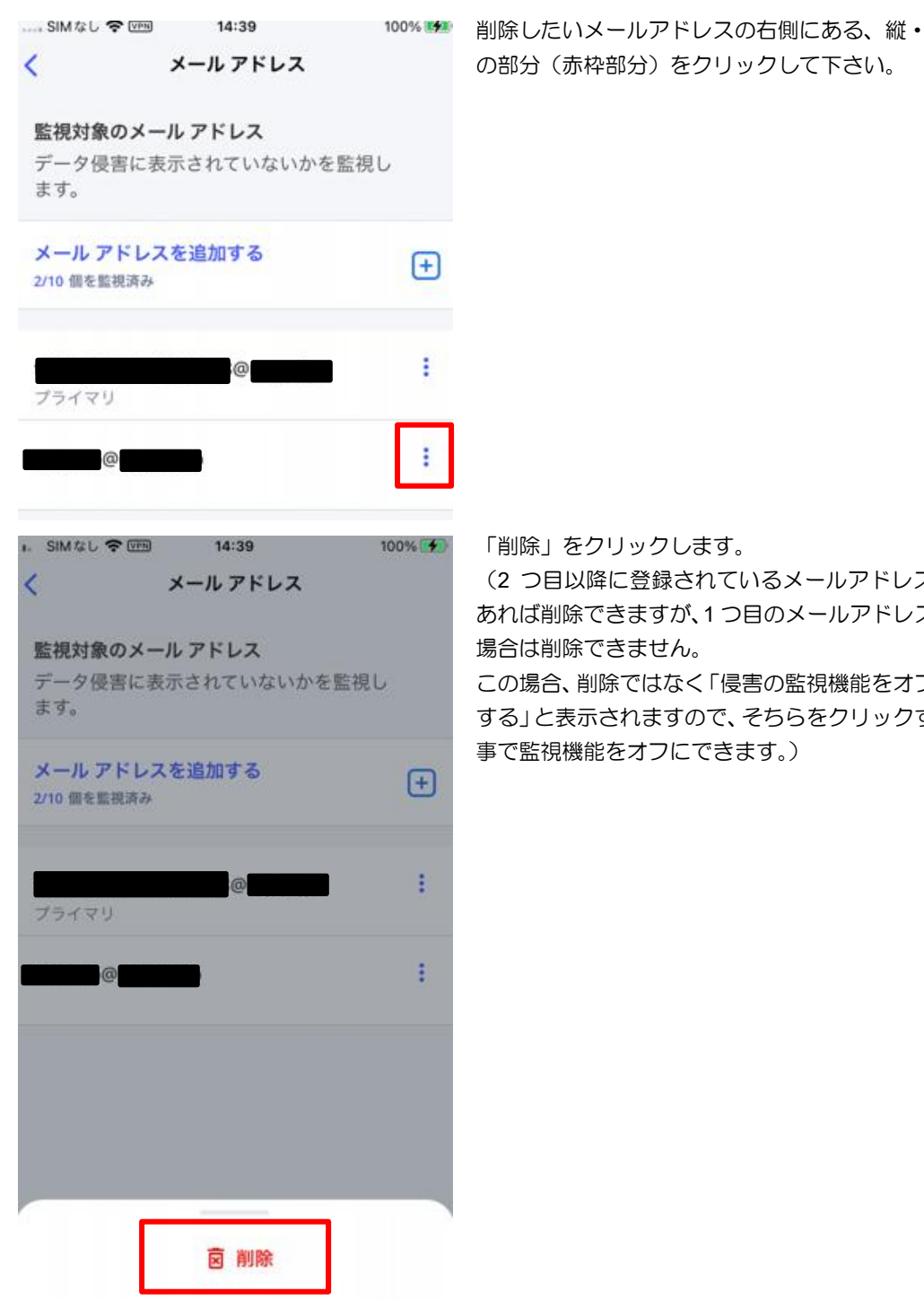

の部分(赤枠部分)をクリックして下さい。

(2 つ目以降に登録されているメールアドレスで あれば削除できますが、1つ目のメールアドレスの

この場合、削除ではなく「侵害の監視機能をオフに する」と表示されますので、そちらをクリックする 事で監視機能をオフにできます。)

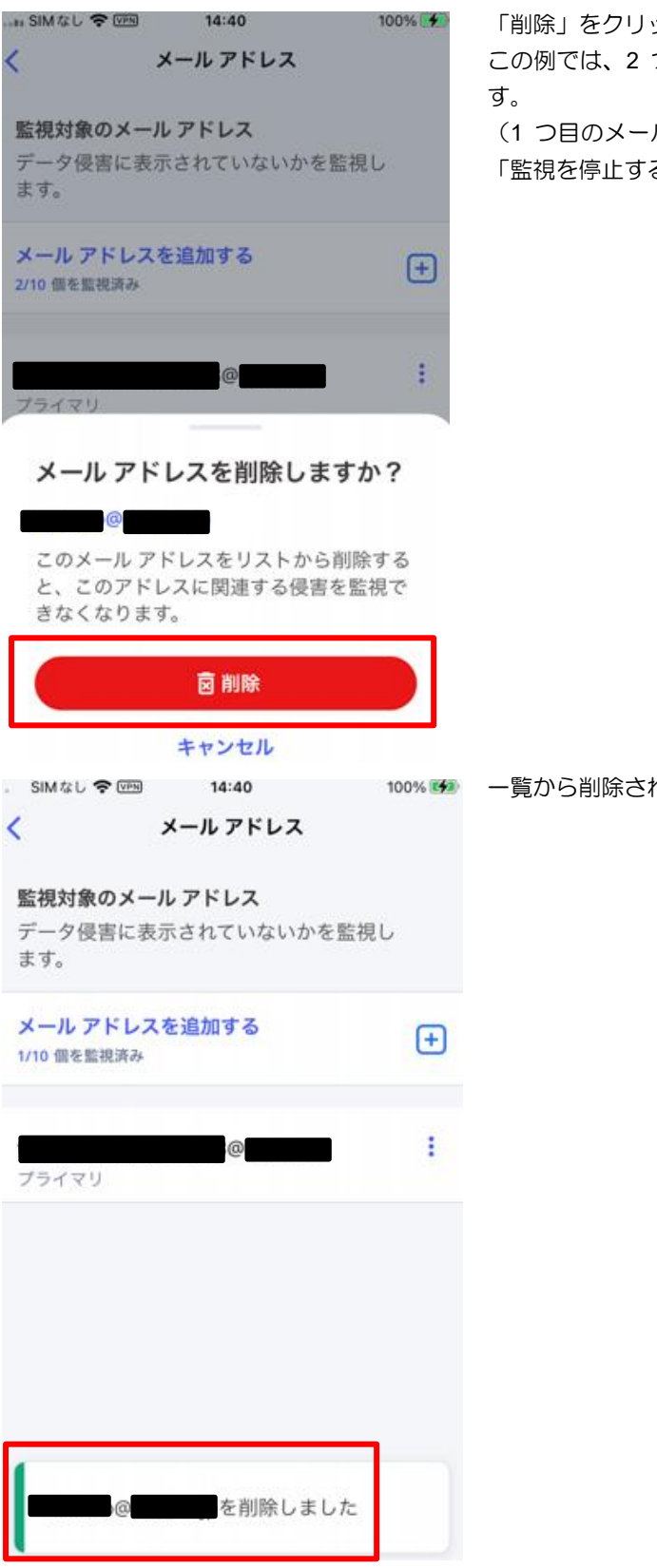

マカフィー® モバイル セキュリティ

「削除」をクリックします。

この例では、2 つ目のメールアドレスを削除しま

(1 つ目のメールアドレスを削除するのであれば 「監視を停止する」をクリックします。)

100% 🕪 一覧から削除された事を確認し、削除完了です。

## 3.5 セーフブラウジング

セーフブラウジングの機能を有効化します。

(設定は任意です。ご使用のアプリによっては相性問題が発生する場合があります。 その場合は本機能を無効化してご使用ください。)

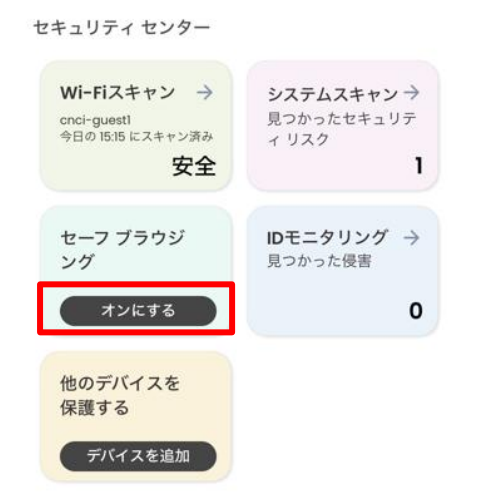

画面のセーフブラウジングで「オンにする」をク リックします。

く セーフ ブラウジング

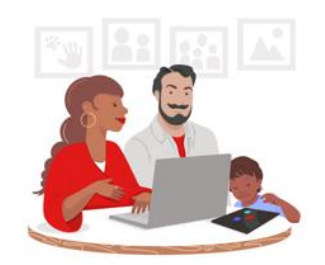

危険な Web サイトを自動的 にブロック

すべての Web サイトが安全なわけではあり ません。しかし、危険な Web サイトがあっ ても、安心して閲覧する方法があります。

セーフ ブラウジング機能を使用すれば、危険 な Web サイトからデバイスと個人情報を保 護することができます。

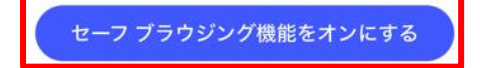

「セーフブラウジング機能をオンにする」を クリックして下さい。

|         |               |        | (75.        |
|---------|---------------|--------|-------------|
| SIMなし 穼 | 11:43         | 100% 🛃 | 画面を一番下までスク! |
| <       | セーフ ブラウジングを設定 |        |             |

#### **VPN**の許可が必要です

安全に閲覧できるよう、お客様のデバイス の VPN 設定をオンにしていただく必要があ ります。危険なサイトを特定し、警告を表 示します。

セーフ ブラウジングを使用しても、VPN ト ンネリング、位置情報の非表示、ネットワ ーク トラフィックの暗号化は行われませ ん。

次の画面で[許可]をタップして確認します。

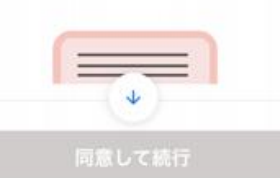

後で設定する

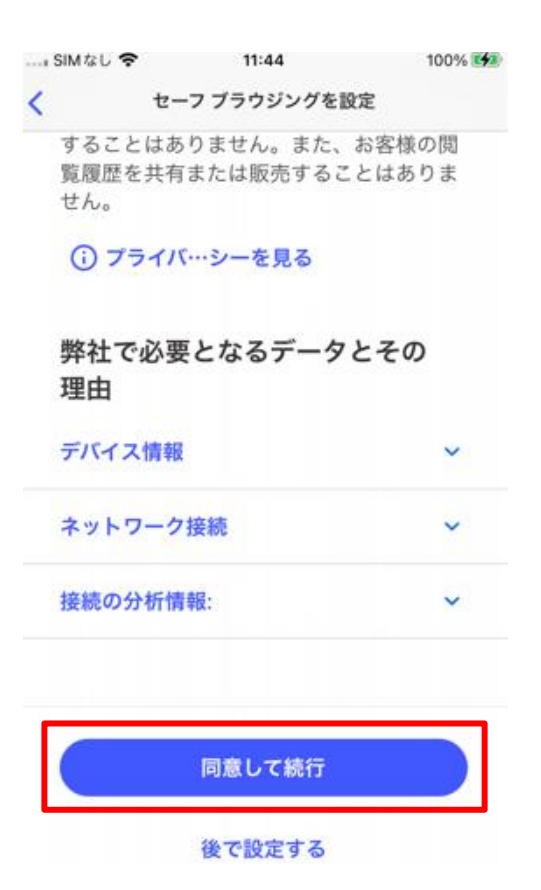

マカフィー® モバイル セキュリティ 画面を一番下までスクロールして、

下画面の「青枠に白い文字」の、「同意して続行」 をクリックします。

注意)

同意して続行 が「グレー枠に白い文字」の場合 は、画面スクロールが一番下まで移動されていな い状態です。

再度、画面を一番下までスクロールして下さい。

マカフィー® モバイル セキュリティ

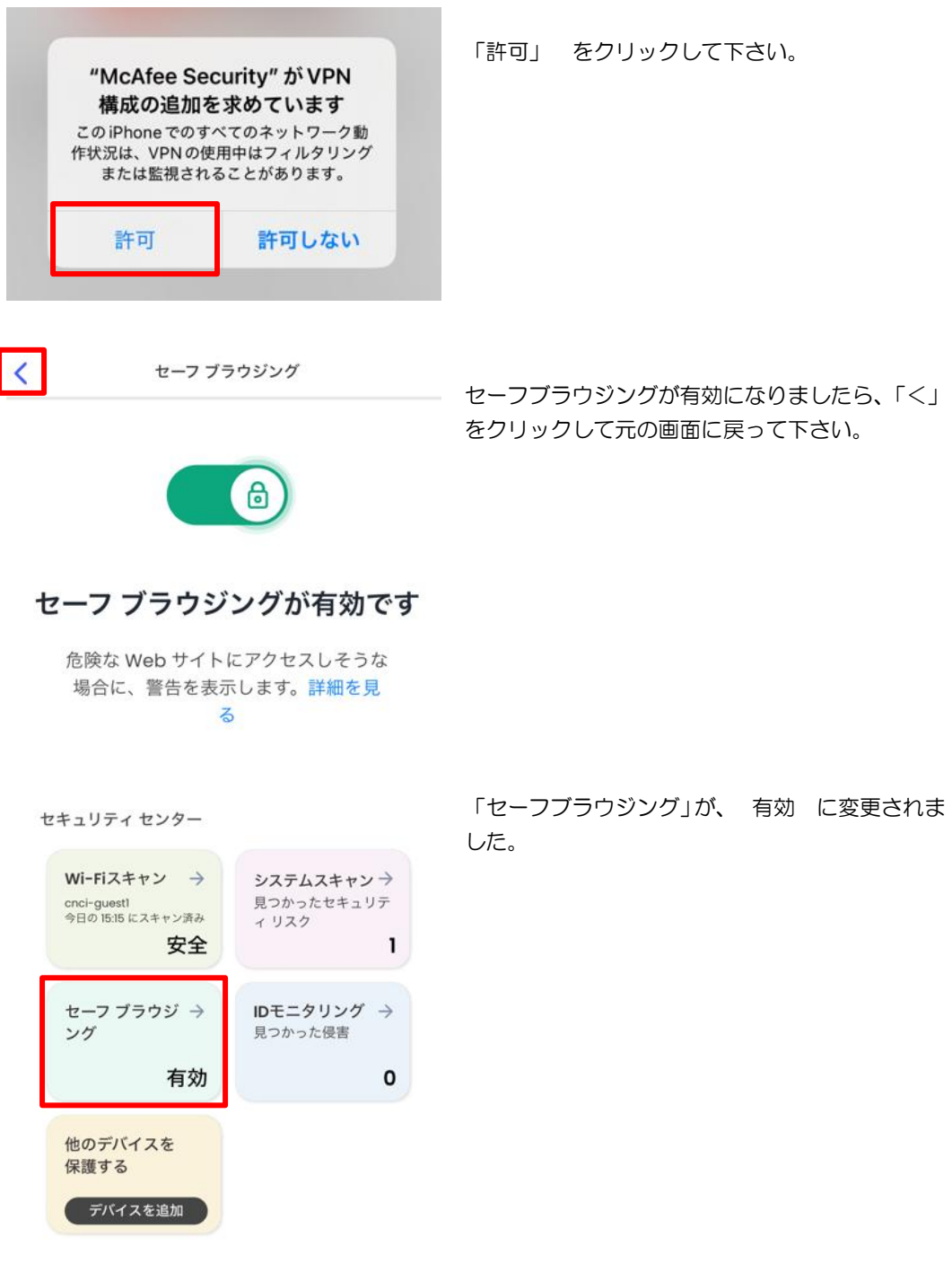

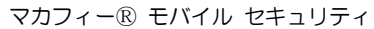

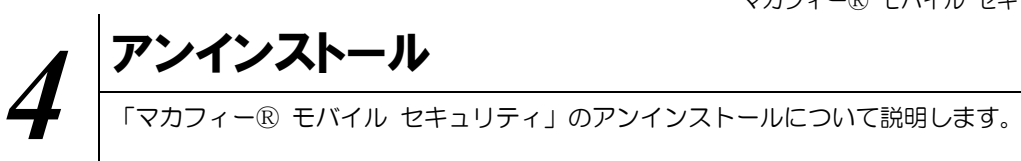

お使いの端末から「マカフィー® モバイル セキュリティ」をアンインストールする方法を説明します。

操作 アンインストール

1 iPhone 端末からアプリをアンインストールします。

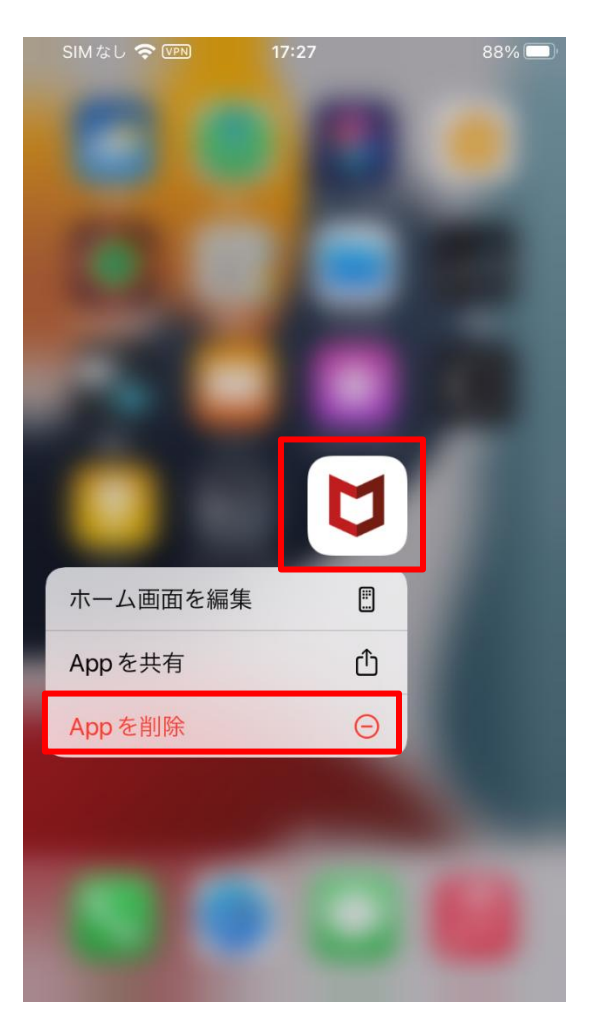

アイコンを長押しして「App を削除」をク リックします。

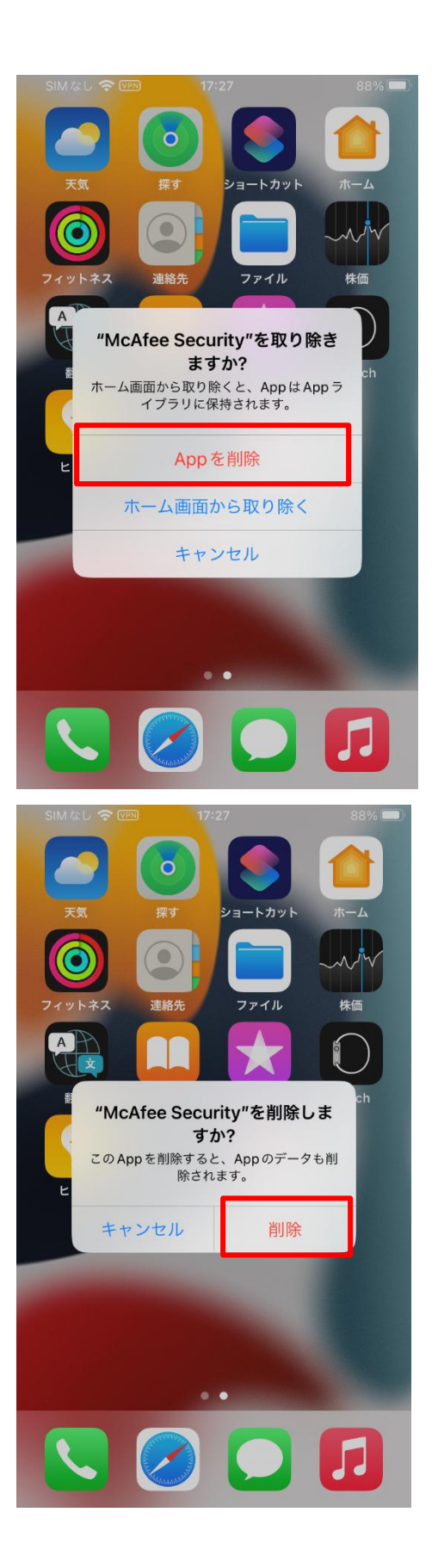

マカフィー® モバイル セキュリティ 「App を削除」をクリックします。

「削除」をクリックします。

マカフィー® モバイル セキュリティ アイコンが消えている事を確認します。

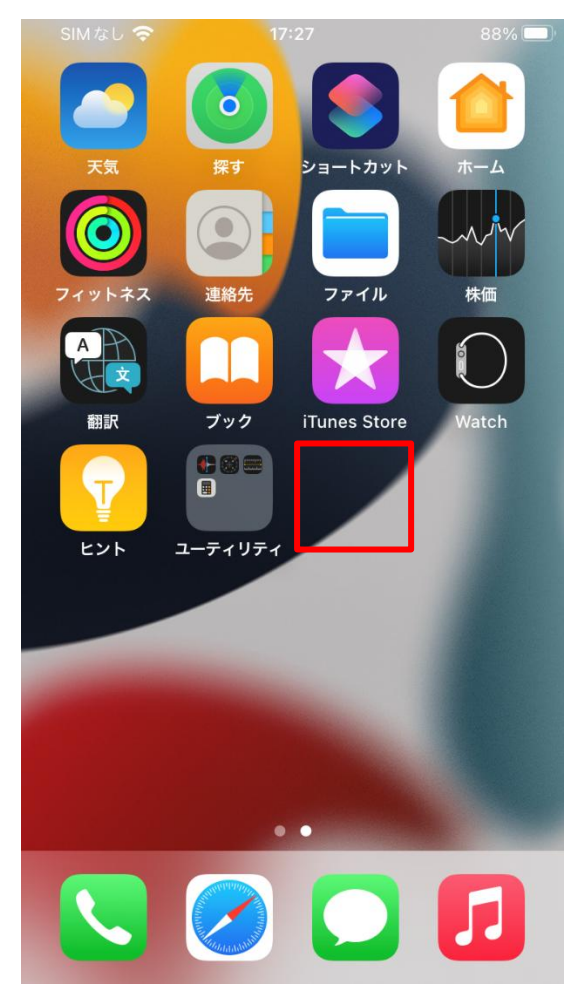

※ライセンスの再利用のため、管理画面での登録解除が必要です。

マカフィー® モバイル セキュリティ

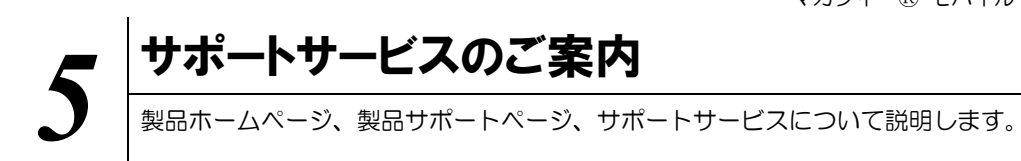

## 5.1 さまざまなサポート

#### ■製品サポートページ

「FAQ」や「オンラインヘルプ」で問題を解決できない場合は、CCNetへお問い合わせください。

ホームページからのお問合せは https://www.ccnw.co.jp/contact/others/

お電話でのお問合せは CCNet コールセンター:0120-441061(9:00~18:00 日祝除く)

#### ■マカフィー テクニカルサポートセンター

「FAQ」や「オンラインヘルプ」で問題を解決できない場合は、マカフィー テクニカルサポートセンター (エンドユーザー様向けのサポートセンター)をご活用ください。

お問い合わせ方法は以下の URL を参照してください。

テクニカルサポートセンターへの問合せ方法 https://www.mcafee.com/consumer/ja-jp/store/m0/support.html

#### \*主なお問い合せ内容

- ・インストール/アンインストール方法
- ・ 製品の操作/設定の変更方法
- ・エラー/トラブルの解決方法
- ・ウィルスの駆除方法

#### \*お問い合せ方法

• 電話

03-6732-5396

#### \*営業時間

9:00 ~ 19:00(年中無休) 営業時間中(受付時間:9:00 ~ 19:00(年中無休))中は、地域言語でのサポートをご利用いただけます。 営業時間外は英語でのサポートをご利用いただけます。 重要:通常の国際料金が適用される場合があります